**Express Payment Without Logging In** is a fast and secure way to extend your subscription in just a few steps directly within the app, without requiring any additional authorization.

## **Technical Requirements**

- Apple TV with the PolBox.TV app installed and updated to the latest version.
- Active internet connection.
- A smartphone or other device to scan QR codes.

How to make Express Payment Without Logging In on AppleTV

**Step 1**. Log in to the PolBox.TV app on your Apple TV. If you are already logged in, you can skip this step.

## Step 2: Go to Settings and press OK.

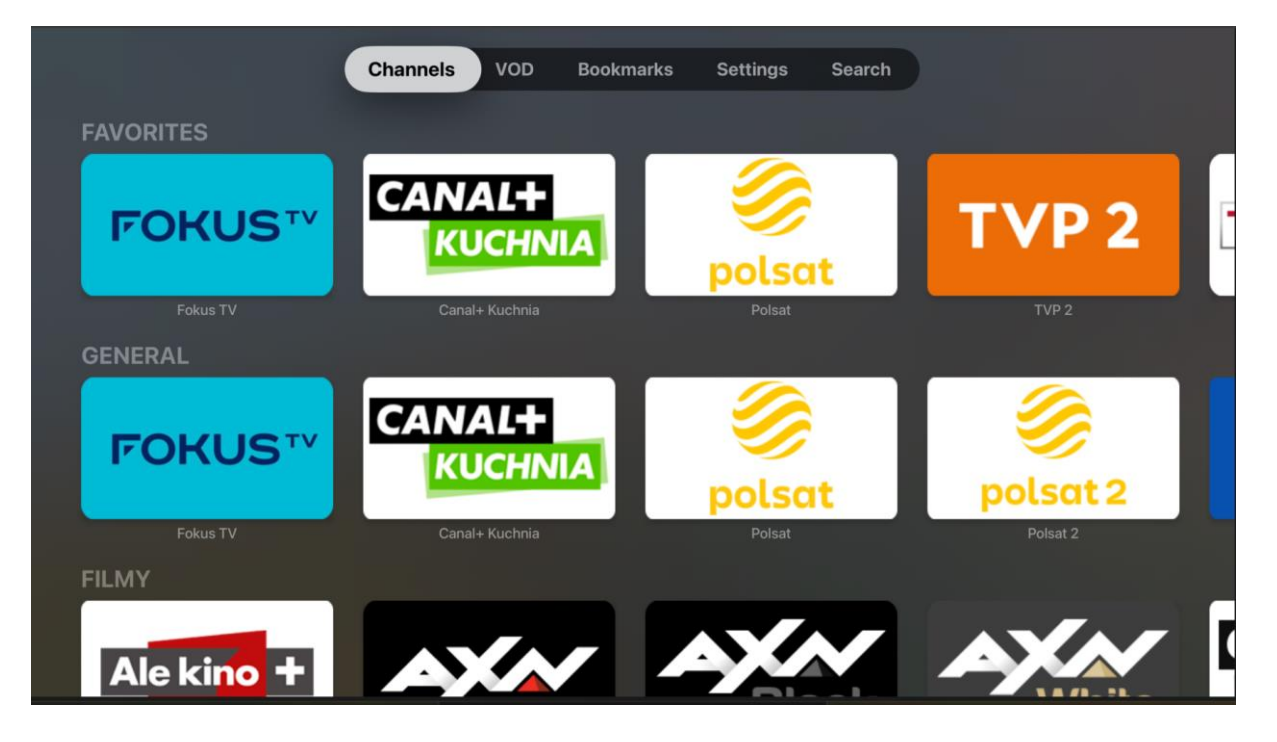

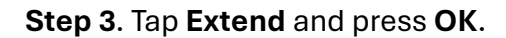

|                          | Channels | VOD | Bookmark | s Settings    | Search |                  |  |
|--------------------------|----------|-----|----------|---------------|--------|------------------|--|
| Extend                   |          |     |          |               |        |                  |  |
| Extend your subscription |          |     |          | Account       |        | POLBOX - PREMIUM |  |
|                          |          |     |          | Extend        |        |                  |  |
|                          |          |     |          | Parental code |        | độ               |  |
|                          |          |     |          | Bitrate       |        | Standard         |  |
|                          |          |     |          | Http Caching  |        | 500              |  |
|                          |          |     |          | Stream Server | r      | Europe           |  |
|                          |          |     |          | Time shift    |        | 0                |  |
|                          |          |     |          | Language      |        | EN               |  |
|                          |          |     |          | Version       |        | 102              |  |
|                          |          |     |          | Logout        |        |                  |  |

**Note**: If clicking the Extend button doesn't work or an error message appears, try reauthorizing in the app and then try again.

**Step 4**. Use your smartphone to scan the QR code and tap the scanned link to proceed.

| Extend subscription                                                                                                    |  |
|----------------------------------------------------------------------------------------------------|--|
| 1. Use your phone's camera to scan the QR code.<br>2. Select your subscription duration (3 months, 6 months, or 1 year).<br>3. Complete the payment easily.<br>This allows you to keep enjoying all our exclusive benefits.<br>Note: You can only extend the subscription for the account you are logged<br>into. Please make sure you are logged into the correct account. |  |
| Ok                                                                                                    |  |

**Note**: Make sure your device is connected to the internet to complete the payment process.

**Step 5**: Make sure the subscription details are correct, select the subscription extension duration and tap **Extend**.

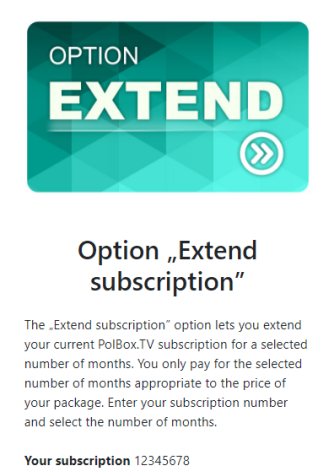

Expiry date: 04/09/2024

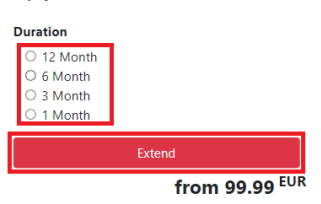

## Step 6: Select the payment method.

| Your cart                      | 1               |
|--------------------------------|-----------------|
| Opcja "Przedłużenie abona      | amentu"         |
| Total (EUR)                    |                 |
| Coupon                         | Redeem          |
| Payment                        |                 |
| Payment method                 |                 |
| PayPal                         | ~               |
| Credit card number             |                 |
|                                |                 |
| Name on card                   |                 |
|                                |                 |
| Full name as displayed on card |                 |
| Expiration                     |                 |
| mm/yy                          |                 |
| CVV                            |                 |
|                                |                 |
|                                |                 |
| Back                           | Checkout        |
| © 2024 PolBox.TV All           | rights reserved |

**Step 7**: Enter the payment details as required for the selected method and tap **Checkout**.

| Your cart 1                          |
|--------------------------------------|
| Opcja "Przedłużenie abonamentu"      |
| Total (EUR)                          |
| Coupon Redeem                        |
| Payment                              |
| Payment method                       |
| PayPal 🗸                             |
| Credit card number                   |
|                                      |
| Name on card                         |
| Full name as displayed on card       |
| Fur hame as displayed on card        |
| Expiration                           |
| mm/yy                                |
| CVV                                  |
|                                      |
| Q                                    |
| Back Checkout                        |
| © 2024 PolBox.TV All rights reserved |

**Note**: If you do not see the **Extend** button, it's currently unavailable. Please try again later or contact customer support for help.

|                     | Channels | VOD | Bookmarks | Settings     | Search |                  |  |
|---------------------|----------|-----|-----------|--------------|--------|------------------|--|
| Account             |          |     |           |              |        |                  |  |
| Account credentials |          |     |           |              |        |                  |  |
|                     |          |     |           | Account      |        | POLBOX - PREMIUM |  |
|                     |          |     |           | Parental cod | de     | độ               |  |
|                     |          |     |           | Bitrate      |        | Standard         |  |
|                     |          |     |           | Http Cachin  | ıg     | 500              |  |
|                     |          |     |           | Stream Serv  | /er    | Europe           |  |
|                     |          |     |           | Time shift   |        | 0                |  |
|                     |          |     |           | Language     |        | EN               |  |
|                     |          |     |           | Version      |        | 102              |  |
|                     |          |     |           | Logout       |        |                  |  |
|                     |          |     |           |              |        |                  |  |